## How to Access the Textbook Online "Introduction to Business" Glencoe 2008

- 1. Navigate to the following link: <u>http://www.glencoe.com/</u>
- 2. On the screen below select **"Michigan"**, **"Student/Parent"**, and **"Business Administration"** from the dropdown menus. Click Enter.

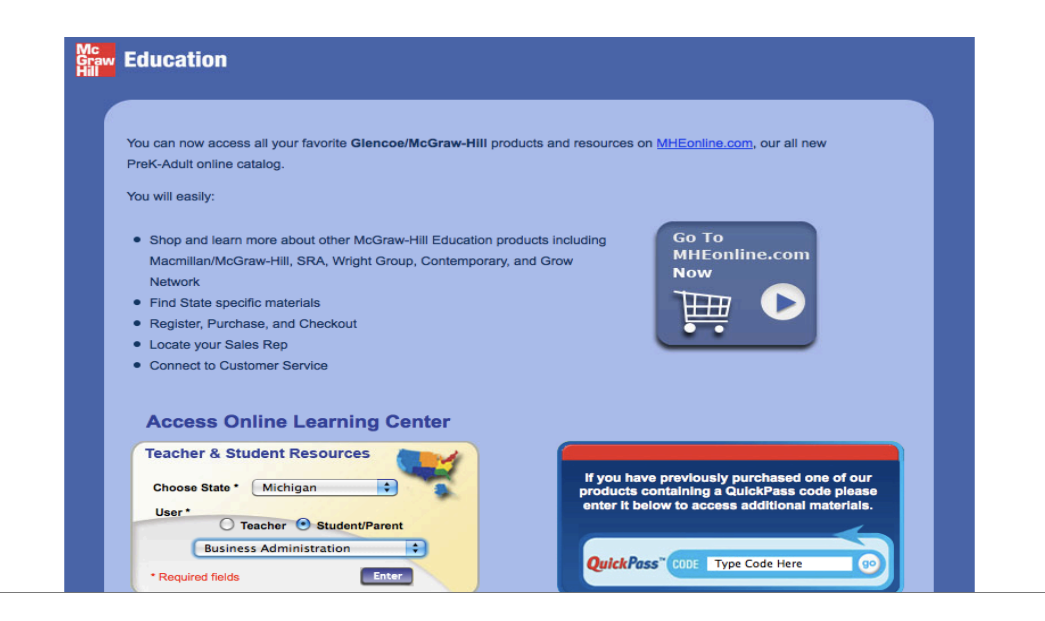

3. Choose "Introduction to Business 2008"

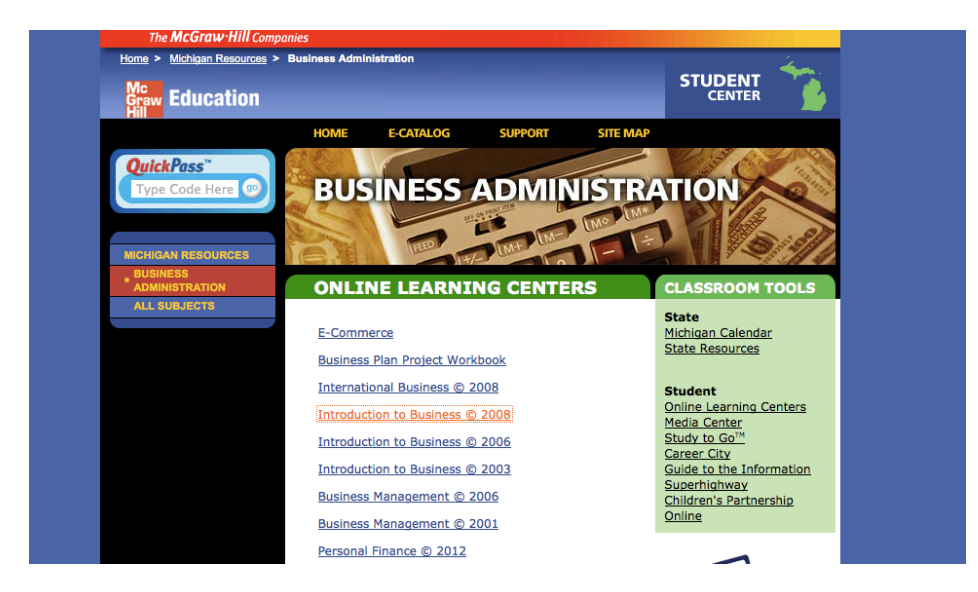

4. Click "Click Here to Enter Student Center" for the textbook.

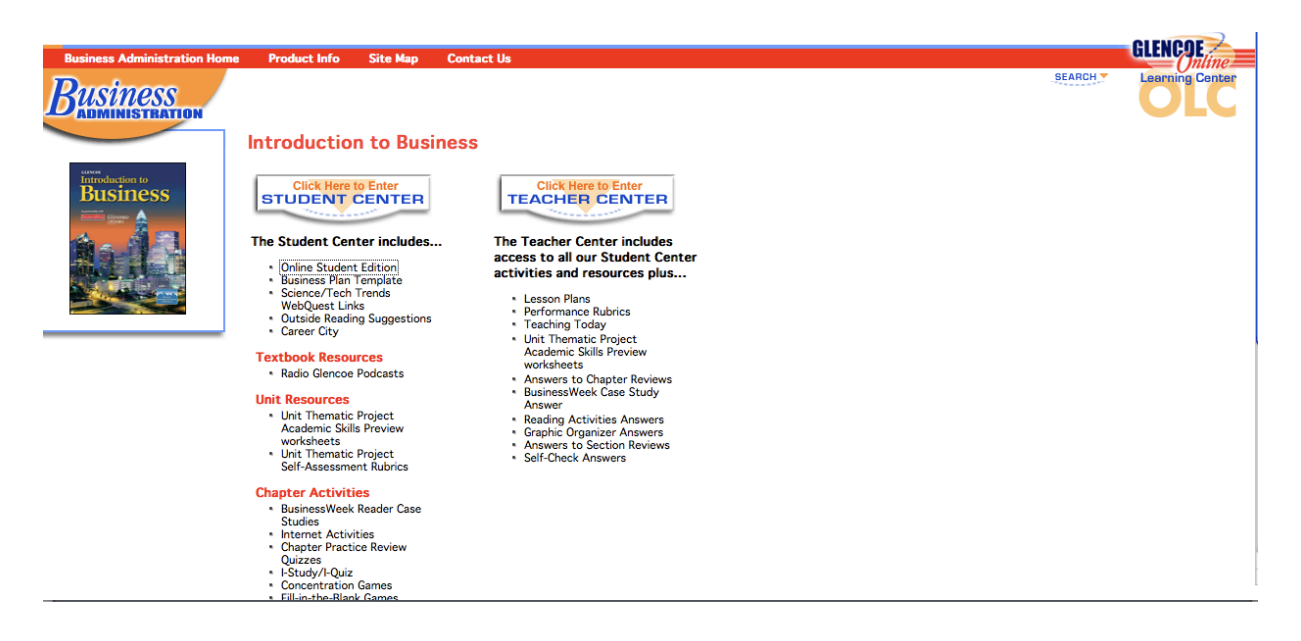

5. Click "Online Student Edition"

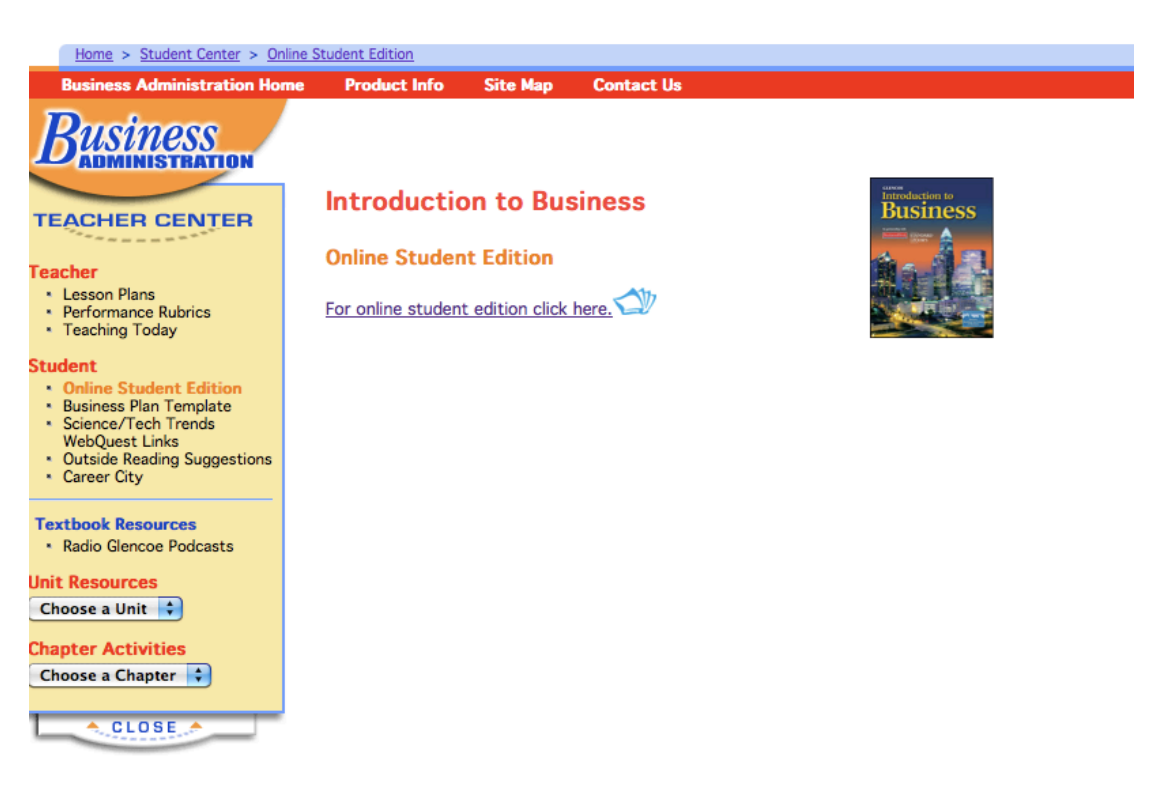

6. Enter the following to sign in: User Name: **ITB2008** Password: **ju6uspat** 

| <b>Online Student Editi</b>                                                                                           | ion                                                                                                    |
|----------------------------------------------------------------------------------------------------|----------------------------------------------------------------------------------------------------|
| Our online student editions  <br>Web resources, and easy-to<br>SIGN IN:<br>User<br>Name:<br>Password:<br>SUBMIT RESET | provide links to interactive activities, instant access to<br>-use search functions.<br><b>Teachers:</b> If you have purchased a hardbound<br>student edition <u>register</u> now to access the full online<br>version of the book. Once you have registered, you<br>will receive a user name and password. Distribute the<br>user name and password to each of your students.<br><b>Students:</b> Once your teacher has registered, he or<br>she will give you the user name and password needed<br>to view the book. |
| You will need Adobe Act<br>online editions. If you                                                                    | Having difficulties accessing the online student<br>edition?<br>Check out the <u>Frequently Asked Questions</u> on the SEG<br>Technical Support Web site.<br>robat® Reader <sup>TM</sup> Version 4.05 or later to view these<br>do not have this software, please download it from<br><u>Adobe.com</u> .                                                                                                    |
|                                                                                                    | Close                                                                                                    |